# スマートフォンアプリ SPORTS TOWN WALKER

# ダウンロード説明書

<u>2021年7月20日</u>

#### ダウンロード・登録方法について

アプリストアから「**SPORTS TOWN WALKER**」をダウンロードし、「Sports net ID」との連携を行えば手続き完 了です。

※<u>Androidは「GoogleFit」アプリ</u>、<u>iOSは「ヘルスケア」アプリ</u>を事前にダウンロードしてください

#### 登録手順

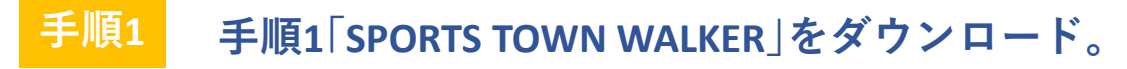

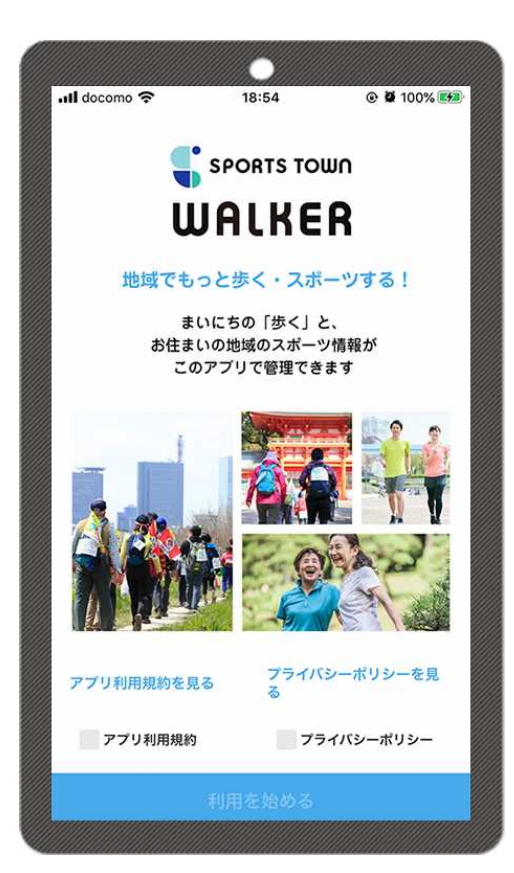

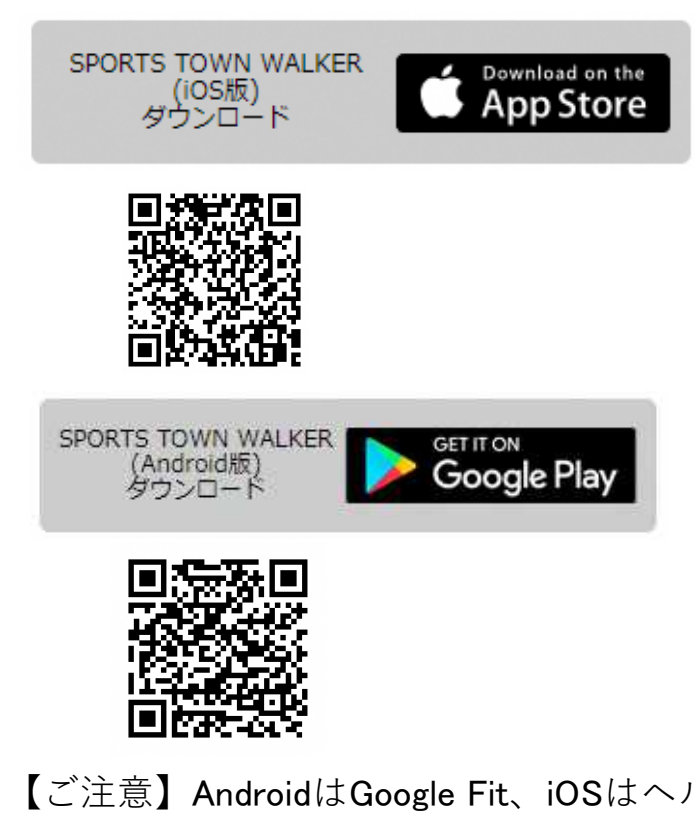

【ご注意】AndroidはGoogle Fit、iOSはヘルスケアのダウンロードもお忘れなく!

ダウンロード・登録方法について

#### 手順2 SPORTS TOWN WALKERを起動させ、Sports net IDとパスワードを入力し 「ログイン」をタップ。 Sports net IDをお持ちでない方は「新規登録」の上、連携を済ませてください。

※Sports net IDの新規登録方法の詳細は、資料『新規Sports net IDの登録方法』をご覧ください ※すでに「RUNNET会員」の方は共通IDとなりますので新規登録の必要はございません

| mmmmmm                               | 977777777777777777777777777777777777                                                                                                    |
|--------------------------------------|----------------------------------------------------------------------------------------------------|
| 18:55                                | @ 🔊 🖉 100% 🚧                                                                                                    |
| SPORTS TO                            | ามา                                                                                                    |
| ALKE                                 | R                                                                                                    |
| et IDと連携す<br>のエントリー、ポイ<br>-タの引き継ぎが可能 | <b>ドると便利!</b><br>ントの獲得<br>能です                                                                                                    |
| Sports net IDとに                      | <u>t</u>                                                                                                    |
| Dまたはメールフ                             | 28UZ                                                                                                    |
|                                      |                                                                                                    |
| ログイン                                 |                                                                                                    |
| ID/メールアドレン                           | <u> スまたはパス</u>                                                                                                    |
| ドを忘れた方はこ                             | 156                                                                                                    |
| 新規登録                                 |                                                                                                    |
|                                      |                                                                                                    |
| 直携なしにご利用頂                            | <u>[く場合はこちらから</u>                                                                                                    |
|                                      | 18:55<br>SPORTS TC<br><b>JALKE</b><br>et IDと連携す<br>のエントリー、ポイ<br>- タの引き継ぎが可<br>Sports net IDと<br>3<br>コまたはメールフ<br>ログイン<br>ID/メールアドレご<br>ドを忘れた方はご<br>新規登録 |

新規登録は下記URLからできます https://runnet.jp/member/regist/

#### ダウンロード・登録方法について

手順3

居住地情報やニックネームを登録し、性別・生年月日等を入力してください。 居住地は「京丹波町」を選んでください。

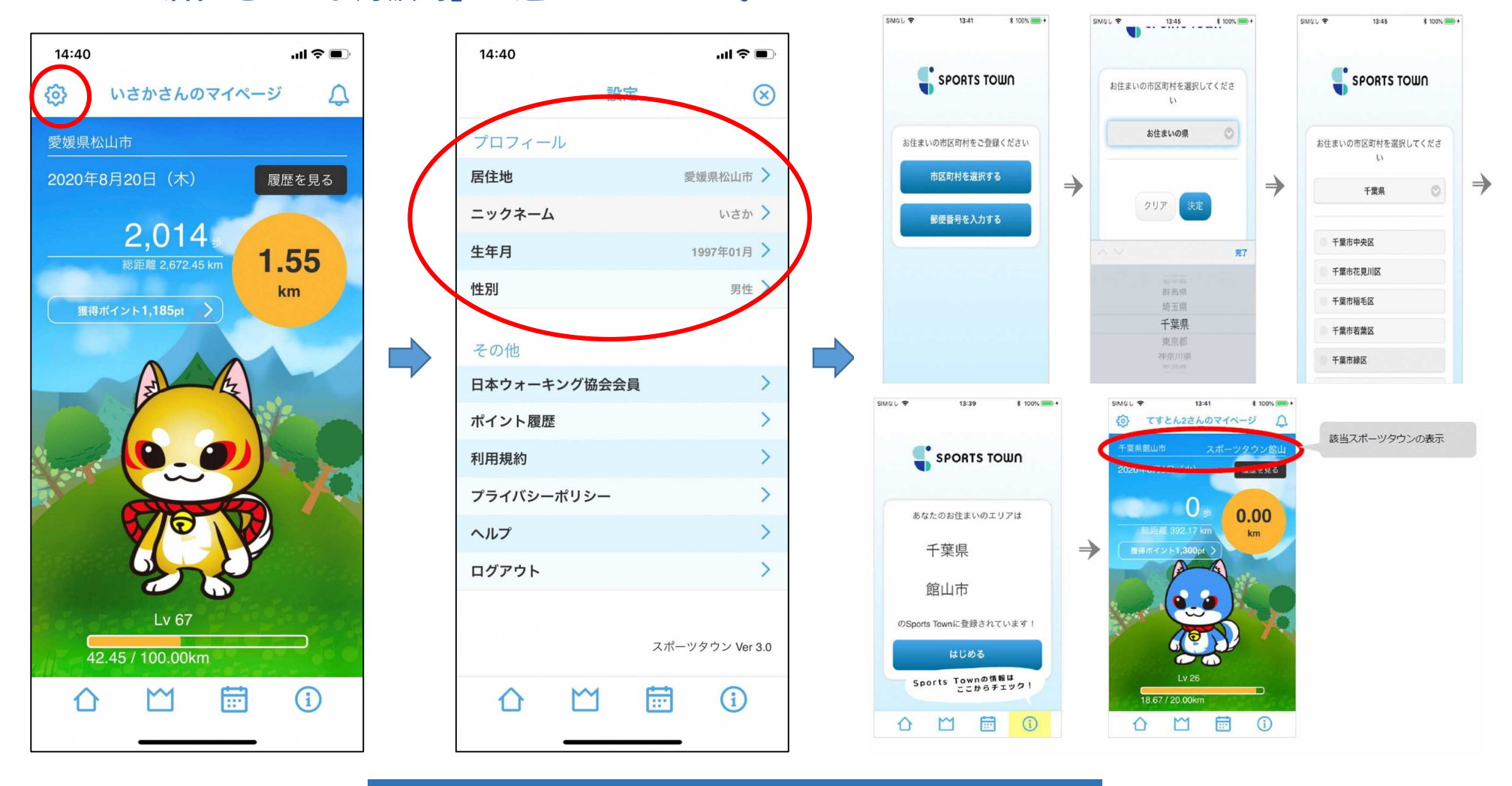

#### 申し込み完了!!

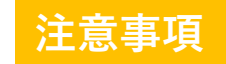

※Sports net ID連携なしの場合、下記機能がご利用いただけません

- ・ポイントが獲得できません
- ・イベント別ランキングに参加できません
- ・機種変更等でのデータ引継ぎができません
- ・スポーツタウン機能が利用できません
- ・ご利用中にSports net IDに連携することは出来ますが、歩行距離などのすべての データが初期化されます

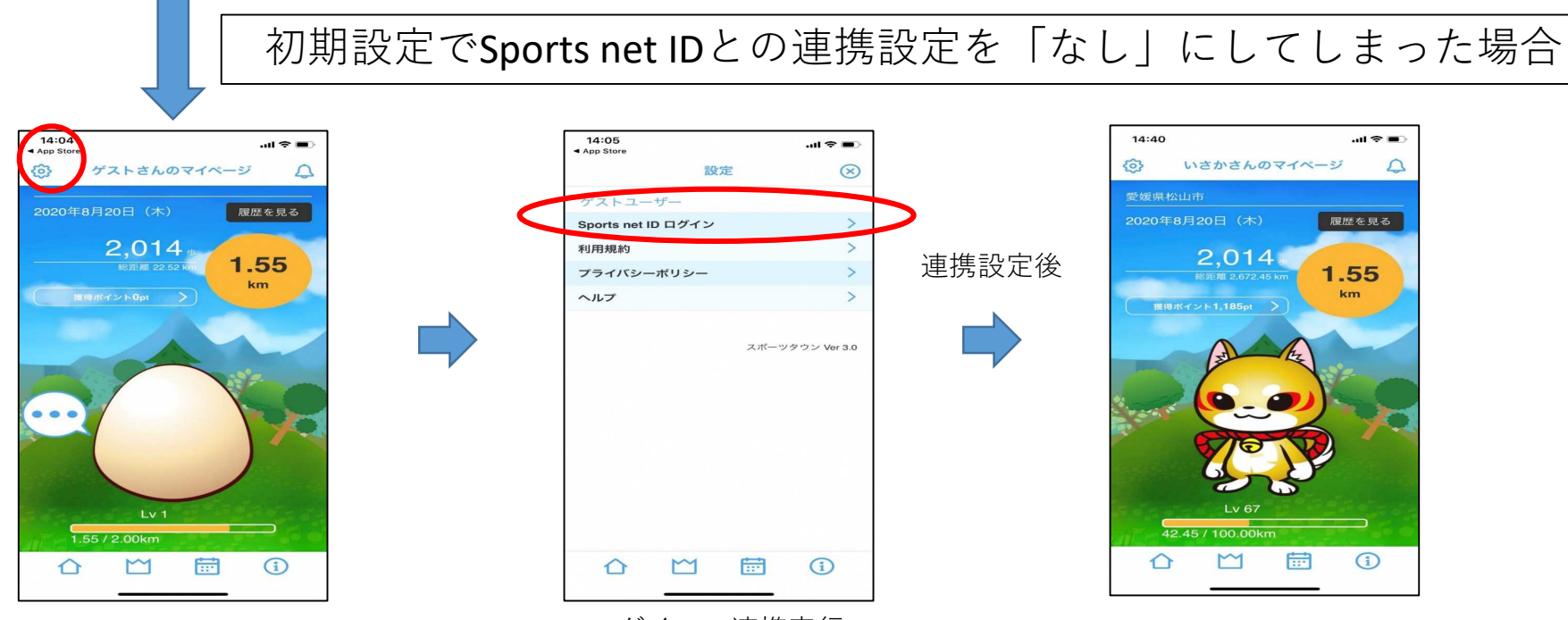

ログイン・連携実行

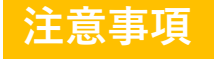

歩行距離や歩数は、Androidの場合はGoogle Fit、iOSの場合はヘルスケアが自動で取得 を行いますので、歩行の際にアプリを起動する必要はございません。 ※SPORTS TOWN WALKERと上記アプリを連動して使用してください

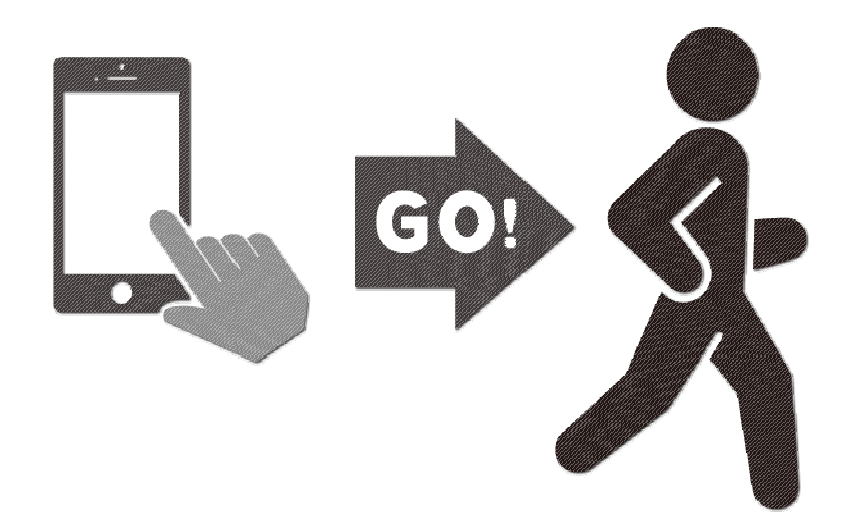

### 「Google Fit」及び「ヘルスケア」との連携について

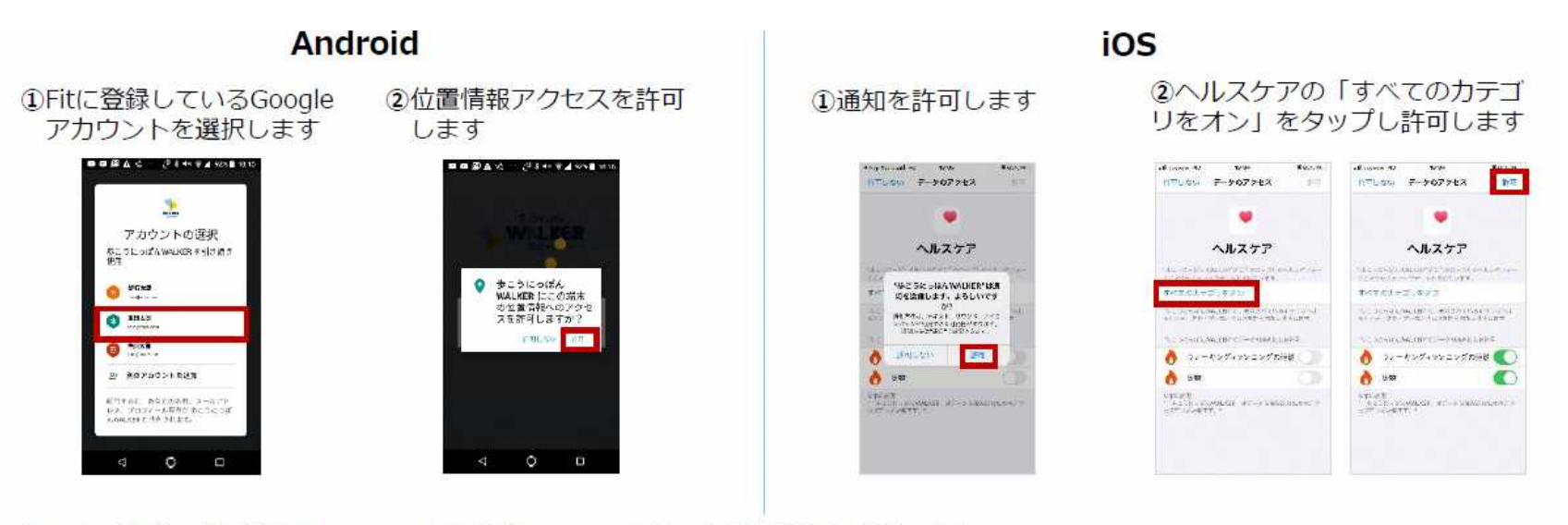

(Android/iOS共通)③Sports net IDと連携し、ニックネームと居住地を登録します

| whitener 🕈 1937 - 🛲 i                                                      | alt dames $\Psi$ it is a set of dames $\Psi$ it is |                                 | alterna = ===<br>(8) LSS2K0∓rK−S                           | 卵が表示されたら<br>準備会了!!                                                             |                                     |  |
|----------------------------------------------------------------------------|----------------------------------------------------|---------------------------------|------------------------------------------------------------|--------------------------------------------------------------------------------|-------------------------------------|--|
|                                                                            | SPORTS TOWN                                        | SPORTS TOWN                     | - 7 英学期前前 スポージタクン描述<br>2009年8月(4日) (名)<br>第2599年8月(4日) (名) |                                                                                | 歩行計測について                            |  |
| Beens en 1023<br>Samure en 103 avec - 200 milion<br>102 milion - 2         |                                                    | お日本いの市区的約金の設備ください<br>市区市が年金額にする | 0.00<br>Mar                                                | 步行距离<br>Android                                                                | 歩行距離や歩数は、<br>Androidの場合はGoogle Fit、 |  |
| ロジャン<br>Brent and DX = 0,7 % LX #55(01.8<br>7 5 # 25 LC / 10 × 50<br>所作主任後 |                                                    | 転使最与変入力する                       |                                                            | IOSの場合はヘルスケアか自動で<br>取得を行いますので、歩行の際にアプ<br>リを起動する必要はございません。<br>※ランキングの反映には一日一度アプ |                                     |  |
| 10010-01-01-0188-01-01-01-01-01-01-01-01-01-01-01-01-01-                   |                                                    |                                 |                                                            | リの起                                                                            | 動をお願いいたします                          |  |

※1 <u>AndroidはGoogle Fit</u>、<u>iOSはヘルスケア</u>のインストールを事前に行ってください
※2 Sports net ID = RUNNETのIDです

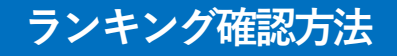

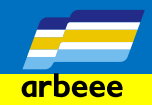

## アプリ内のランキングページから、全国総合ランキング、居住都道府県及び市町村内の ランキングが表示されます

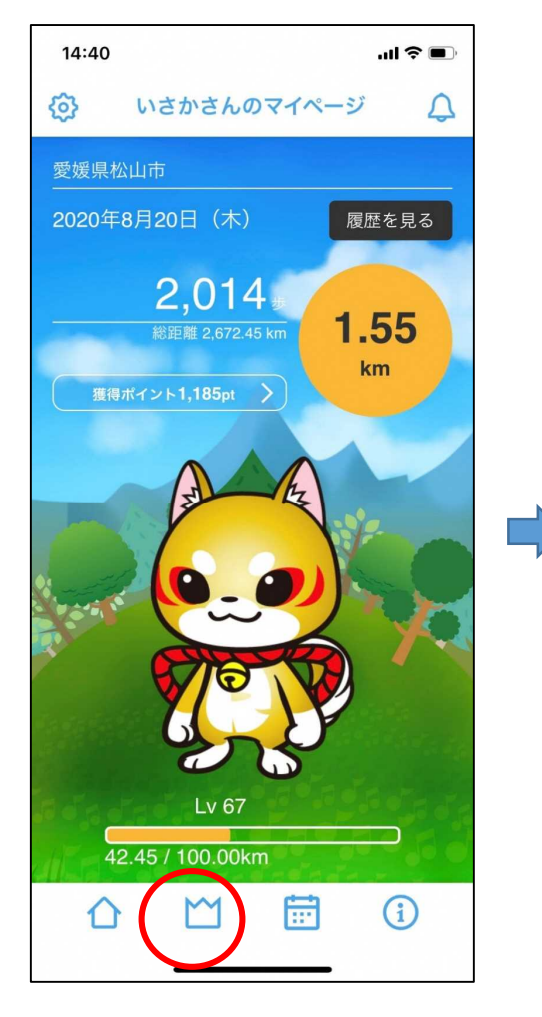

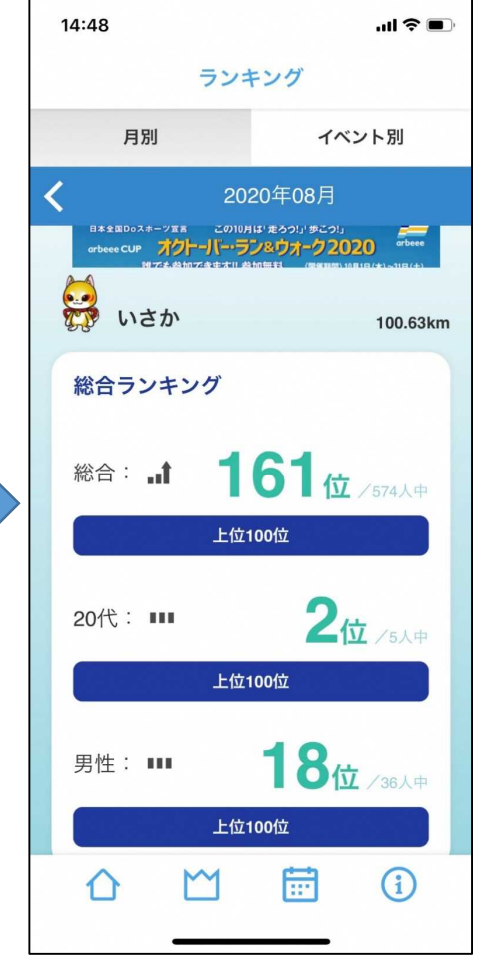

【全国総合ランキング】

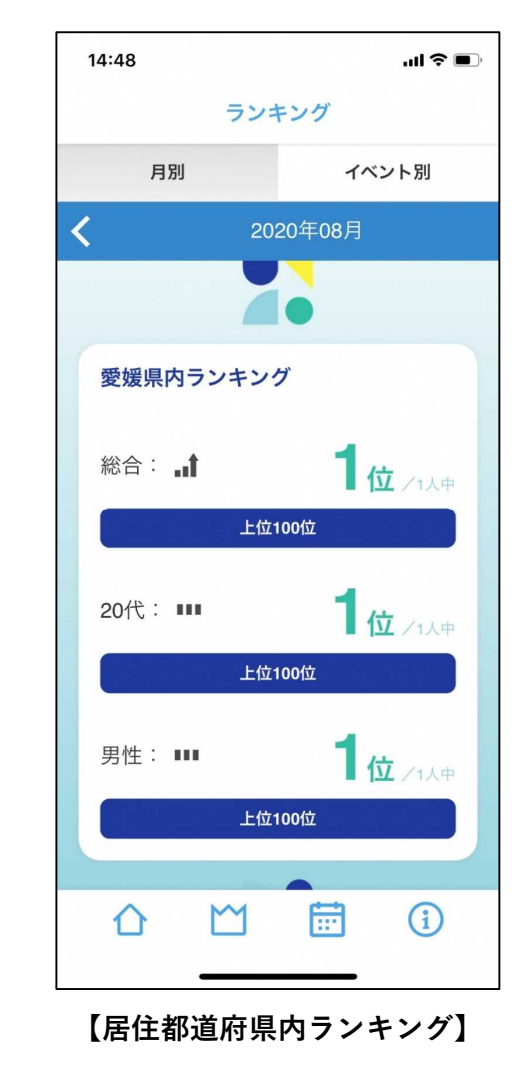

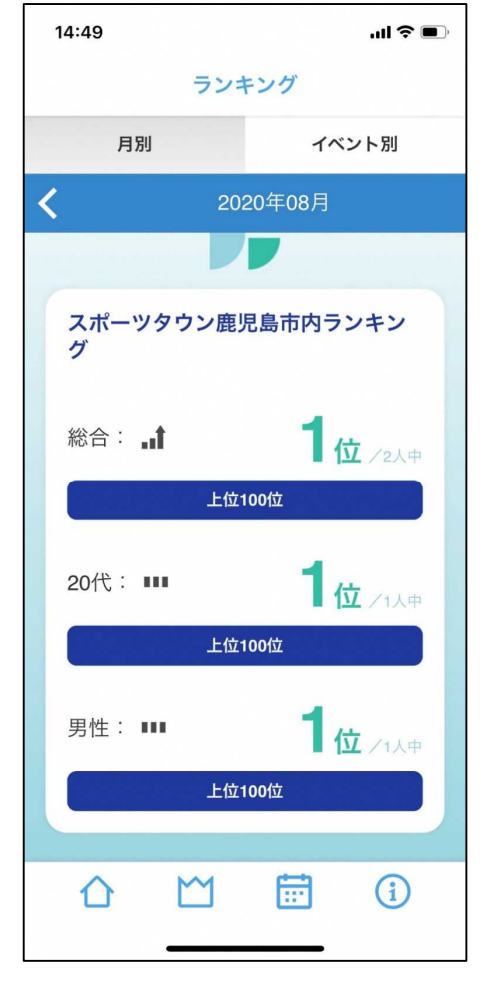

【居住市町村内ランキング】